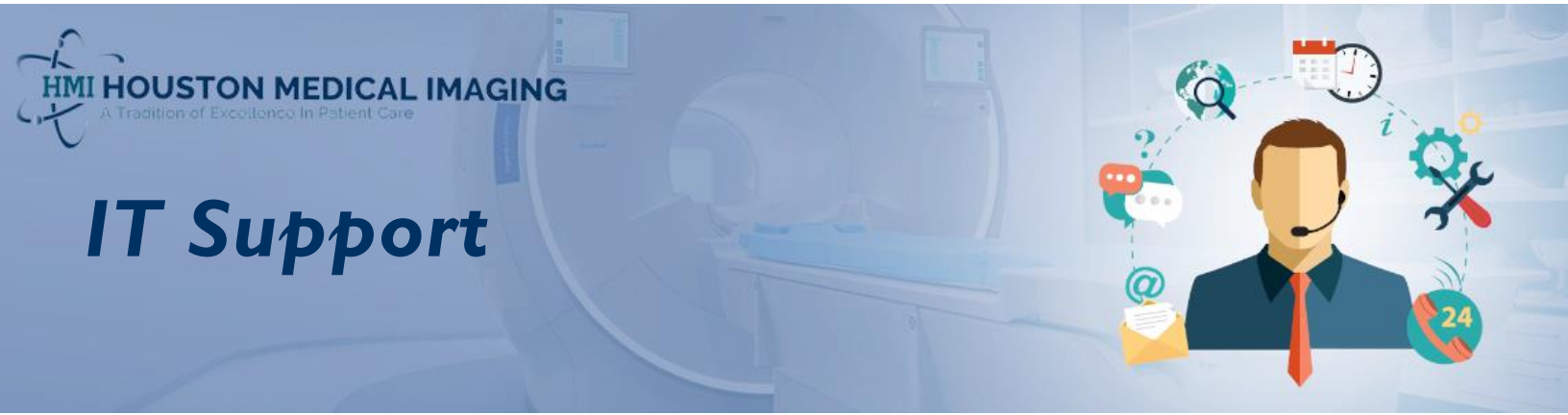

# Ticket

Patient Portal Access

# **Question?**

First time accessing and logging into the Patient Portal?

# **Solution**

- To access the Patient Portal, please click on the link from the email received
- Alternatively, click on the Patient Portal Access button on our website <u>www.hmixray.com</u>

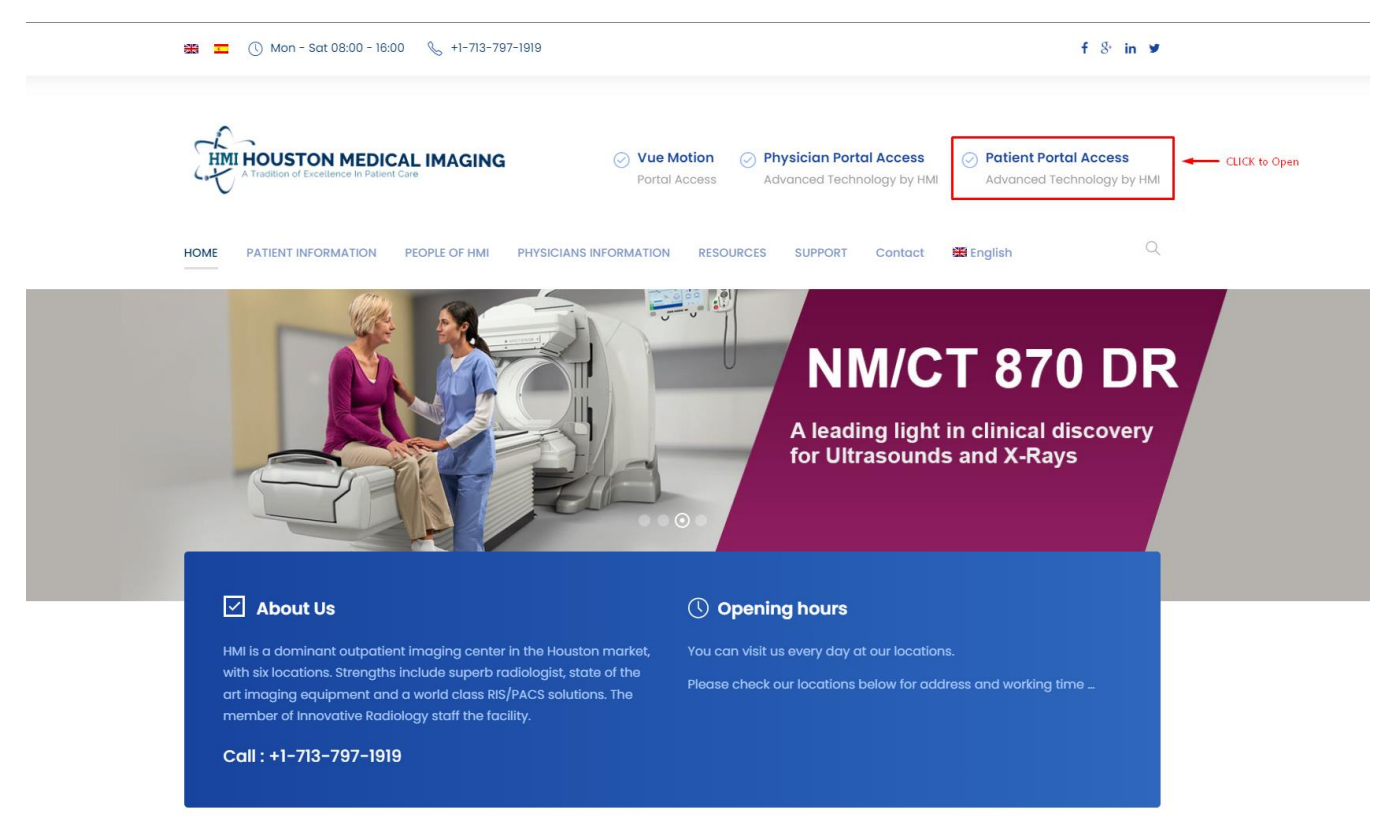

- When the Patient Portal page loads, the system will ask you to setup your account
- Please type your username and temporarily password in the corresponding fields and then click Login.

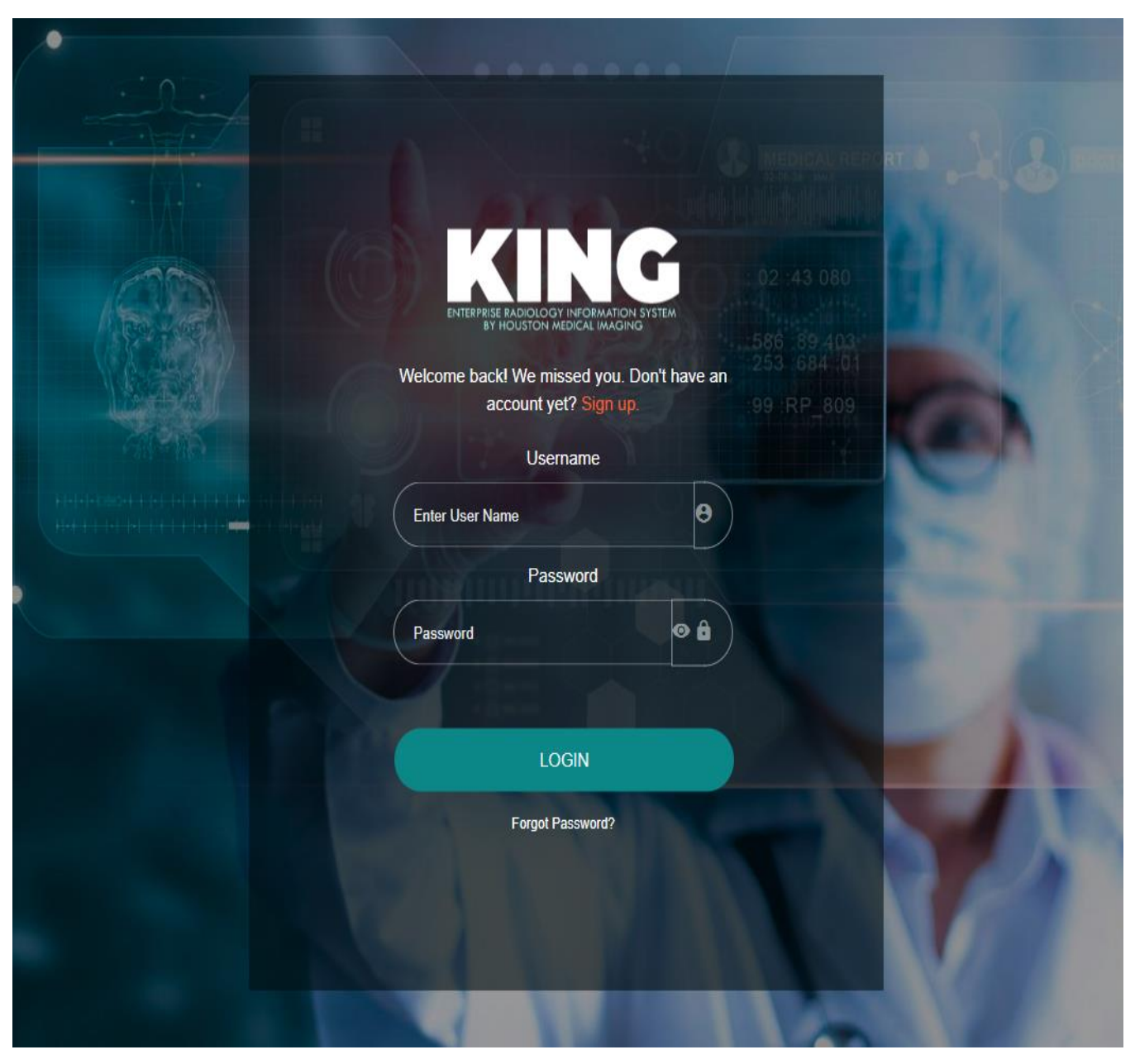

 If the information provided is correct, the system will then ask you to confirm your date of birth. Type your date of birth and then click Send.

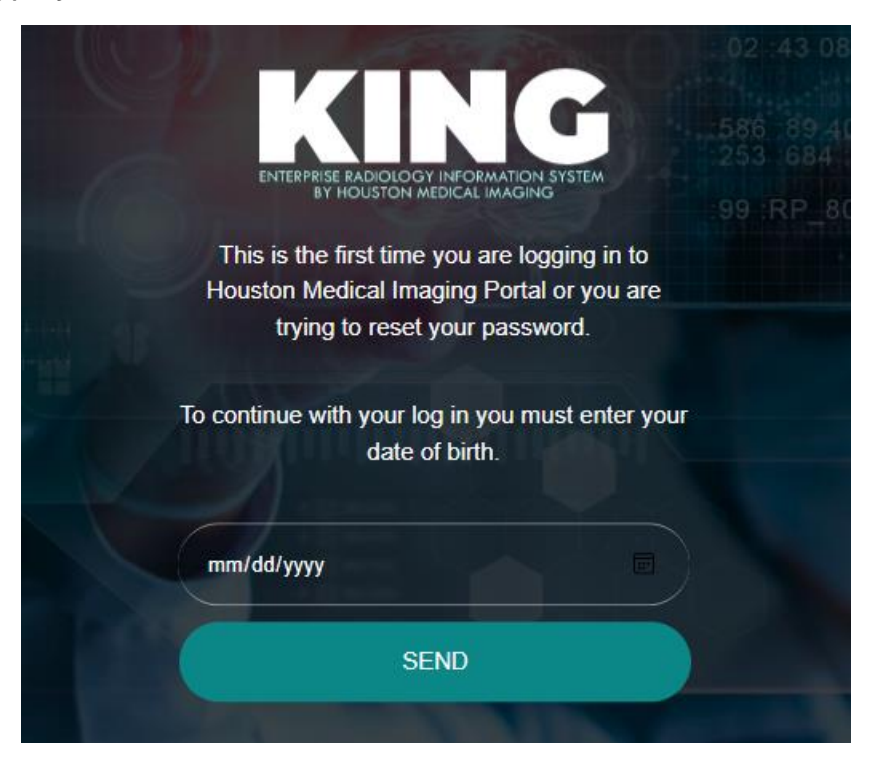

 When DOB is confirmed, the system will send a SMS to your cell number containing a one-time password. Enter the 6-digit code received and then click Submit.

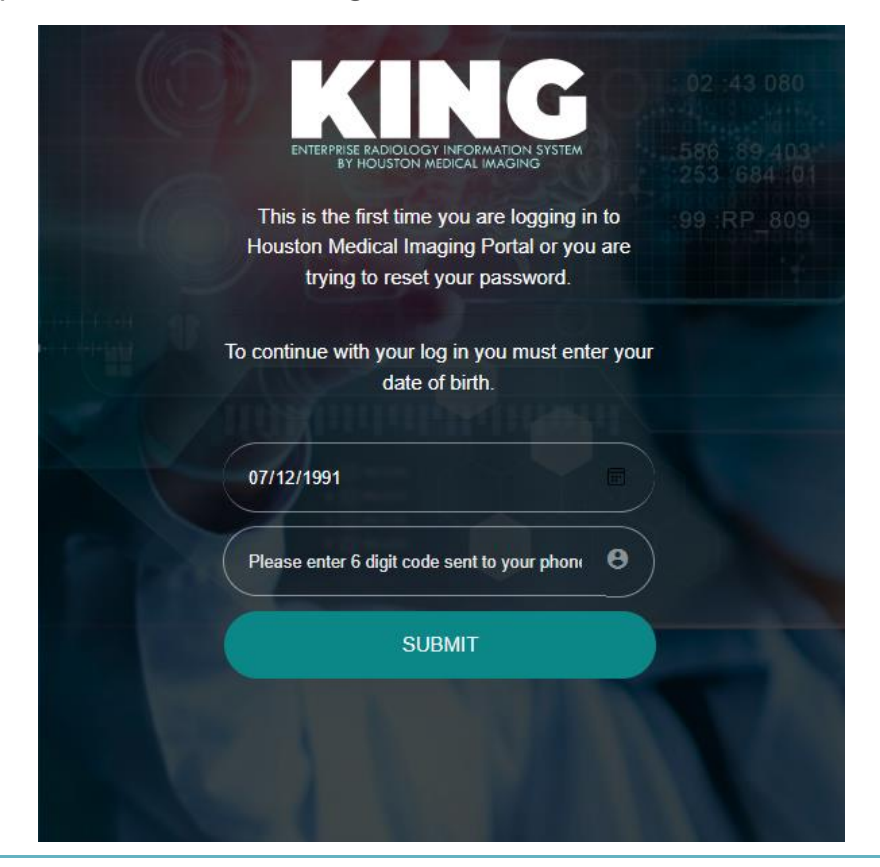

- As this is the first time you are logging into the Patient Portal, the system will ask you to create a password for your account.
- The password must contain 8 characters, small and capital letter, number and a special character.
- Type and re-type the new password and then click **Submit**.

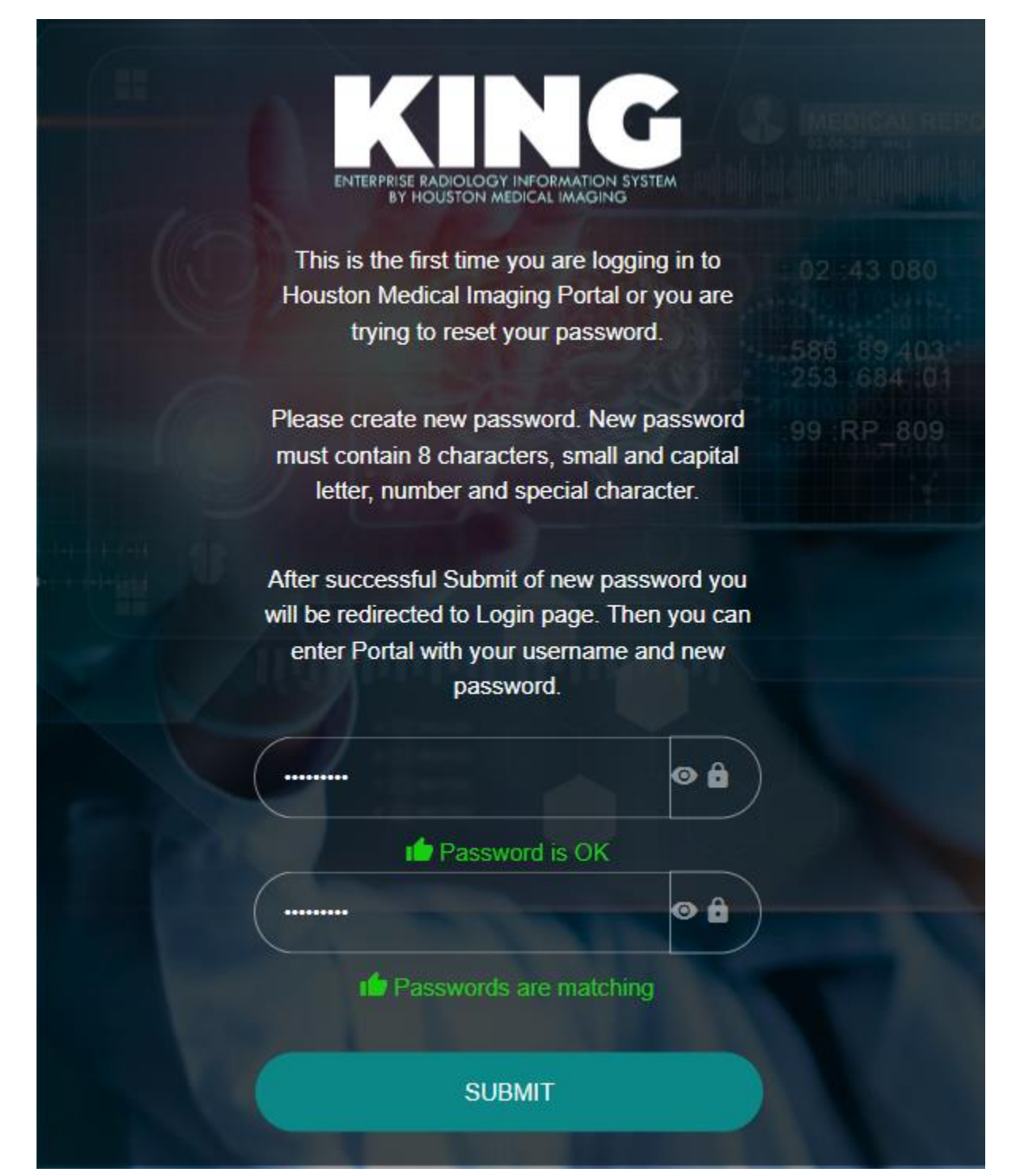

- Finally, the process of setting up your account has completed.
- Type your username and newly created password to access your Patient Portal account and medical records.

| Home More info                                  | KING WEB PORTAL -                           |                                                |              |
|-------------------------------------------------|---------------------------------------------|------------------------------------------------|--------------|
|                                                 | Dashboard<br>Welcome to the King WEB Portal |                                                |              |
| NEMANJA JOVANOVIC<br>UserName:<br>Role: Patient | Dashboard                                   |                                                |              |
| MENU                                            | Order Status (0)                            | Appointment State                              | ıs (107)     |
| <ul> <li>Dashboard</li> </ul>                   |                                             |                                                |              |
| ≗ Patients >                                    |                                             |                                                |              |
|                                                 | Houston Medical Imagine Locations:          |                                                |              |
|                                                 | Show 10 🗸 entries                           |                                                | Search:      |
| Patient Portal                                  | Location Name                               | Address                                        | Phone Number |
|                                                 | CAMPBELL                                    | 9180 Katy FWY Suite 100, Houston, TX, 77055    | 7137971919   |
|                                                 | EDINBURG                                    | 2502 W Trenton RD, Edinburg, TX, 78539         | 7137971919   |
|                                                 | HEIGHTS                                     | 427 W 20th St Suite401, Houston, TX, 77008     | 7137971919   |
|                                                 | PEARLAND                                    | 3322 E Walnut St Suite105, Pearland, TX, 77581 | 7137971919   |
|                                                 | RICHMOND                                    | 3310 Richmond Ave, Houston, TX, 77098          | 7137971919   |
|                                                 | SHEPHERD                                    | 3301 South Shepherd Dr, Houston, TX, 77098     | 7137971919   |
|                                                 | WOMEN BREAST CENTER                         | 9230 Katy FWY Suite 400, Houston, TX, 77055    | 7137971919   |
| Last Log In: 03/09/2022 12:19 PM                | Showing 1 to 7 of 7 entries                 |                                                | <b>9 °</b>   |

Thank you